# Manual de Utilização do 2FA no Sistema SIGEP do TRT11

# Introdução

Bem-vindo ao manual de utilização do sistema de autenticação em duas etapas (2FA) no SIGEP do TRT11, direcionado aos aposentados e pensionistas. Este manual tem como objetivo orientar de forma clara e simples o processo de acesso ao sistema utilizando o token de validação enviado por e-mail.

**Importante:** Para utilizar o 2FA, é necessário que seu endereço de e-mail pessoal esteja cadastrado junto à SGPES (Secretaria de Gestão de Pessoas).

# **Pré-requisitos**

- Ter um endereço de e-mail pessoal cadastrado na SGPES.
- Acesso à internet.
- Dispositivo (computador, tablet ou smartphone) para acessar o e-mail e o sistema SIGEP.

OBS: Em caso de acesso via tablet ou smartphone o ideal é utilizar o app JT SIGEP, disponível para Android e Iphone. Porém esse acesso não está descrito no presente Manual.

# Passo a Passo para Configuração do 2FA

# 1. Acesso ao Sistema SIGEP

- Abra o navegador de internet e acesse o site do SIGEP do TRT11 (<u>https://sigeponline.trt11.jus.br/</u>)
- 2. Insira seu login e senha nos campos correspondentes.
- 3. Clique em "Entrar".

### 2. Recebimento do Token de Validação

Após inserir suas credenciais, você receberá um e-mail com o token de validação.

Verifique sua caixa de entrada e localize o e-mail enviado pelo sistema SIGEP O endereço do remetente é: <u>norepy@trt11.jus.br</u> e o assunto é: **Código de acesso MFA -Autenticador Nacional (Conforme imagem a seguir)**.

|   | Código de acesso MFA - Autenticador Naciona | Caixa de entrada ×                                                                         |
|---|---------------------------------------------|--------------------------------------------------------------------------------------------|
| • | noreply@trt11.jus.br<br>para mim ¥          |                                                                                            |
|   |                                             | <b>j</b>                                                                                   |
|   |                                             | AUTENTICADOR NACIONAL - JT                                                                 |
|   |                                             | Prezado Usuário,                                                                           |
|   |                                             | Este é um e-mail automático, não responder.                                                |
|   |                                             | Para continuar a autenticação no módulo de segurança utilize o código de acesso:<br>047735 |
|   |                                             | O código expira em 5 minutos.                                                              |
|   |                                             | Caso não reconheça o acesso, recomendamos que altere sua senha.                            |
|   |                                             | Characterized - Marined - Autor de Techeller                                               |

# **IMPORTANTE:** Nunca revele este código a ninguém. Apenas digite-o conforme instruções a seguir.

### 3. Inserção do Token de Validação

- 1. No campo indicado na tela do SIGEP, insira o token de validação recebido por e-mail.
- 2. Clique em "OK" para concluir o processo de autenticação. Caso não tenha recebido, clique em "RE-ENVIAR CÓDIGO".

| JUSTICA DO TRABALHO<br>Tribunal Regional da 11º                                         |  |  |  |  |  |    |
|-----------------------------------------------------------------------------------------|--|--|--|--|--|----|
| VOCÊ ESTÁ SE LOGANDO COMO: 111650<br>Digite o código de acesso enviado para seu e-mail. |  |  |  |  |  |    |
|                                                                                         |  |  |  |  |  | ок |
|                                                                                         |  |  |  |  |  |    |

### Dicas para Facilitar o Processo

- Certifique-se de que seu e-mail está atualizado junto à SGPES.
- Verifique a pasta de spam ou lixo eletrônico caso não encontre o e-mail com o token na caixa de entrada.
- O token de validação tem um tempo de expiração, então utilize-o assim que recebê-lo.

# Canal de Suporte

Para dúvidas, esclarecimentos e suporte técnico, entre em contato com o canal específico criado para auxiliar os usuários:

- **Telefone:** (92) 3621-7474
- E-mail: ti.central@trt11.jus.br
- Horário de atendimento: Segunda a sexta, das 7h30 às 14h30.

### Conclusão

Esperamos que este manual tenha facilitado o entendimento do processo de autenticação em duas etapas no sistema SIGEP. Agradecemos sua atenção e estamos à disposição para qualquer suporte adicional.